# <u>EndNote の使用方法</u>

# <u>目次</u>

| はじめに -EndNote プログラムの立ち上げ- | P2     |
|---------------------------|--------|
| 1. PubMed からのデータ取り込み方法    | P3~6   |
| 2.Journal サイトからのデータの取り込み  | P7~9   |
| 3.EndNoteを利用した文献の取り込み     | P10~12 |
| 4.参考文献リストの作成              | P13~17 |
| <補足> 知っていると便利な機能          | P18~20 |

# ユサコ株式会社

### ◇はじめに -EndNote プログラムの立ち上げ-

スタート をクリックし、プログラムを立ち上げる。

| 👼 EndNote                       | 🕨 📝 EndNote Help    |
|---------------------------------|---------------------|
| 👼 サクラエディタ                       | 🕨 🔂 EndNote Manual  |
| 💼 BBPromo                       | 🕨 🥩 Update EndNote  |
| 💼 Clinical Respiratory Medicine | 🕨 🔝 EndNote Program |

EndNote から、EndNote Program をクリック。

| EndNote X                          | ×      |
|------------------------------------|--------|
| Get Started with EndNote X         |        |
| © Create a new EndNote library     |        |
| C See what's new in EndNote X      |        |
| C Open an existing EndNote library |        |
| Untitled.enl                       | Browse |
| Do not display this message again  |        |
| ОК                                 | Cancel |

"Create a New EndNote library"を選択し、任意の名前を入力し、「EndNote Library」を作成 し、任意の場所に保存(デスクトップや My Document など)

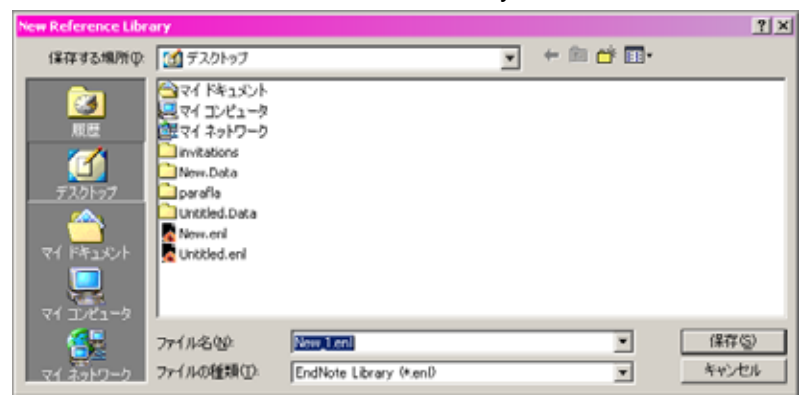

# <u>1.PubMed からのデータ取り込み方法</u>

◇PubMed ヘアクセス(<u>http://www.ncbi.nlm.nih.gov/entrez/guery.fcgi?DB=pubmed</u>)

#### あるいは、検索エンジンに、"PubMed"を入力

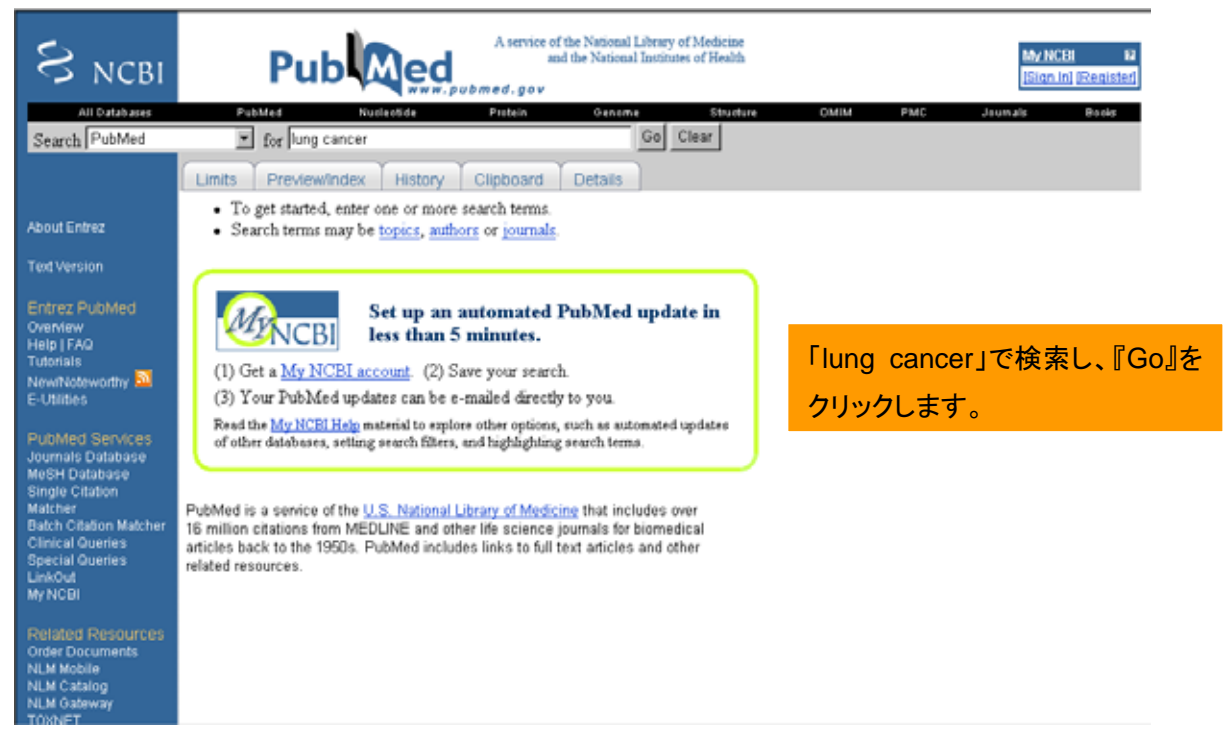

## ◇PubMed データのダウンロード方法

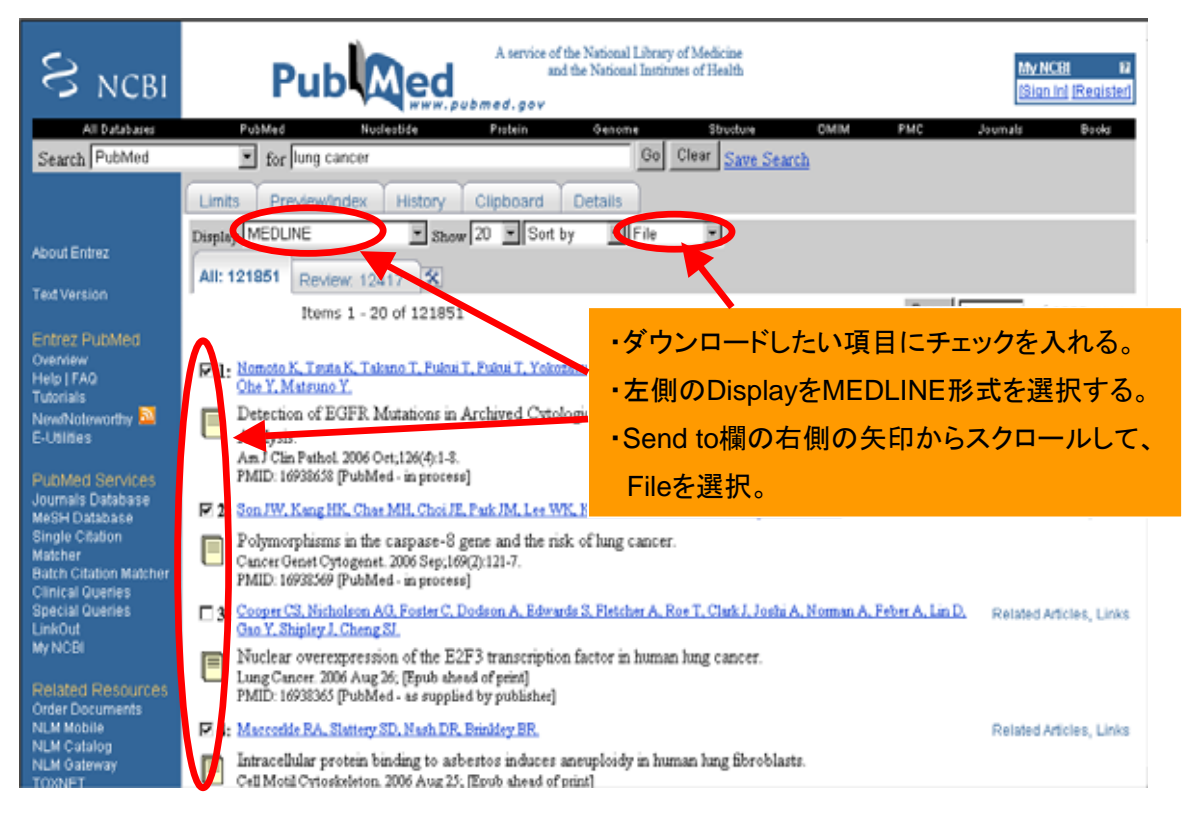

#### →ファイルのダウンロードを行う。

| 7711-03 | ダウンロード                                       |                                                                         | × |
|---------|----------------------------------------------|-------------------------------------------------------------------------|---|
| ?       | ファイルによっては、ゴンゼ<br>以下のファイル情報に開<br>きない場合は、このファイ | ューダ、問題を起こす可能性があります。<br>して軽わしい点がある場合や、発信元が完全に信用で<br>ルを開いたり保存したりしないでください。 |   |
|         | ファイル名:<br>ファイルの種類<br>発信元                     | pubmed-result.txt<br>テキスト<br>eutils.ncbinlm.nih.gov                     |   |
|         | ファイルを開いか、ファイル<br>開い(Q)<br>同日の登録のファイルで        | をコンピュータに保存するが選択してください。<br>「保存し」 キャンセル 詳細情報のの<br>あれたがに警告する(の)            |   |

## →名前を設定し、デスクトップなど任意の場所へ保存。

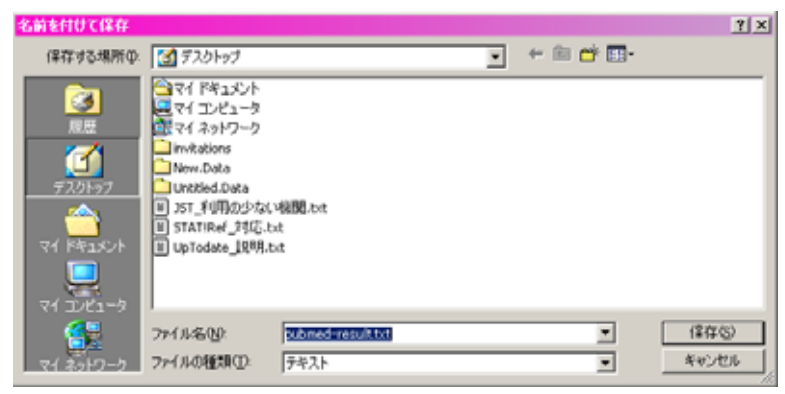

→PubMed データをダウンロードしたい EndNote Program を開く。

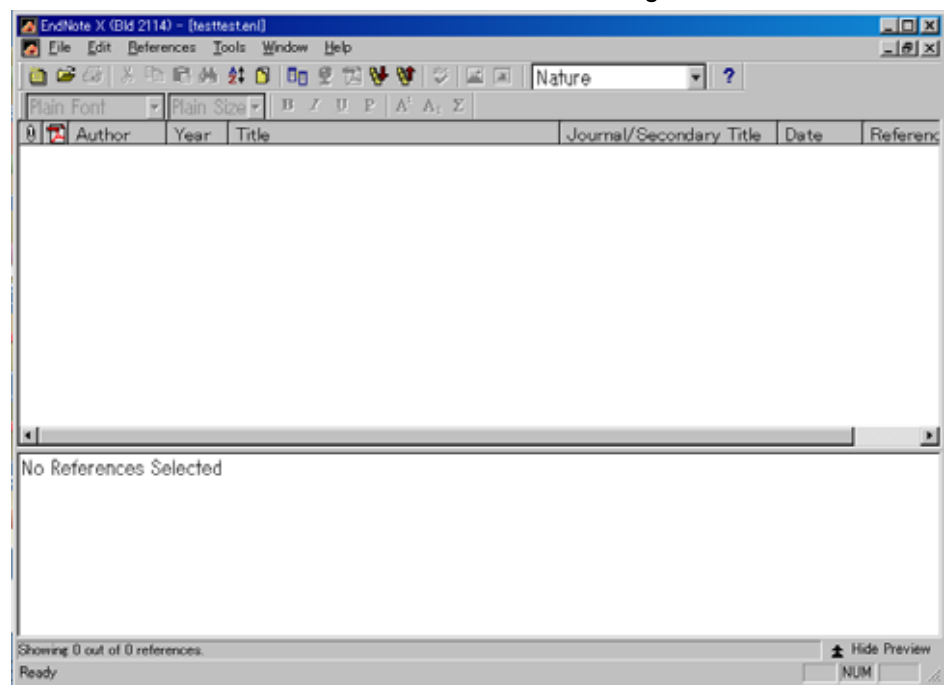

→Edit メニューから Import Filters 内の Open Filter Manager を選択。

(PubMed からダウンロードしたデータを取り込むため。)

| Eile Edit References Tools Window Help                | _ B ×               |
|-------------------------------------------------------|---------------------|
| 🛅 😂 Undo 🛛 Otri+Z 💇 🔂 🔂 😻 🕼 🖬 🛛 Nature 🔽 ?            |                     |
| Plain F $Out$ OtHX U P $A^{L}A_{L}\Sigma$             |                     |
| Copy Ctrl+C                                           | the Defense         |
| Cirly Josef Cirly Courtain Secondary Intel Da         | ate <u>Reierenc</u> |
| Plaste with Text advies                               |                     |
| Select All Otd+A                                      |                     |
| Copy Formatted Ctrl+K                                 |                     |
| Change Text Ctrl+R                                    |                     |
| Font                                                  |                     |
| Size                                                  |                     |
| Style +                                               |                     |
| Output Styles                                         |                     |
| Import Filters New Filter                             |                     |
| Connection Files Edit <last filter="" used=""></last> |                     |
| Preferences Open Filter Manager                       |                     |
|                                                       |                     |
| 4                                                     |                     |
| No References Selected                                |                     |
|                                                       |                     |
|                                                       |                     |
|                                                       |                     |
|                                                       |                     |
|                                                       |                     |
|                                                       |                     |
|                                                       |                     |
| Showing 0 out of 0 references                         | ▲ Hide Preview      |
|                                                       |                     |

→ 一覧リストから PubMed を探す。その際、反転表示されている「by name」を選択し、

検索することも可能。

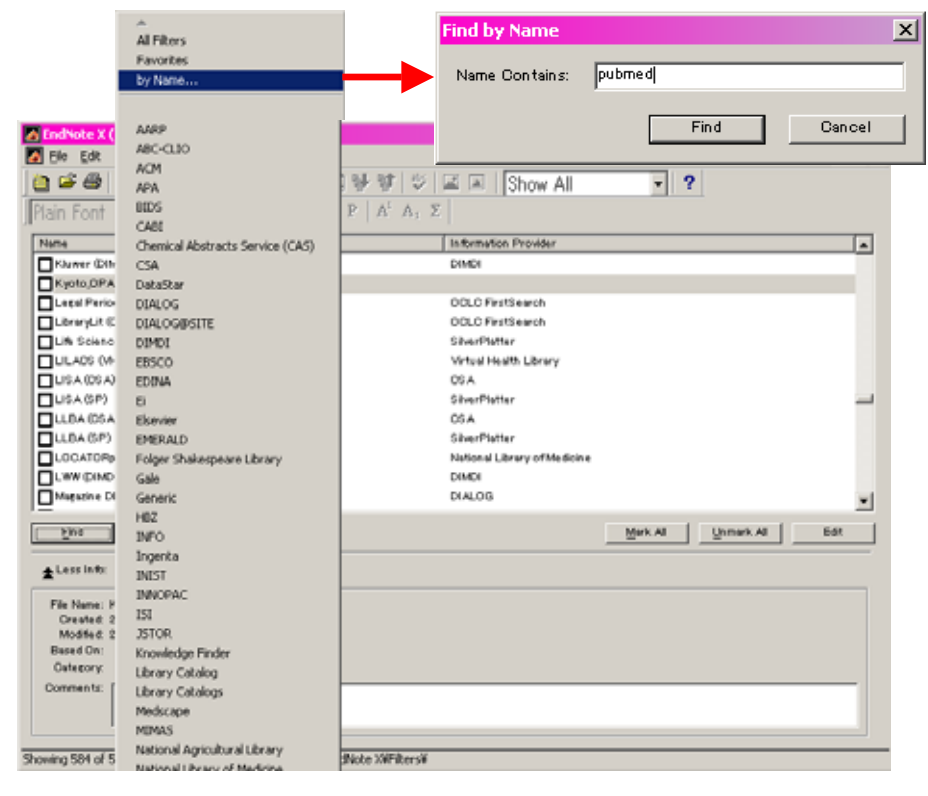

→左にあるチェックボックスに✔を入れる

| EndNote X       | (Bld 2114) - [EndNote Import Filters]                                          | - 🗆 × |
|-----------------|--------------------------------------------------------------------------------|-------|
| 🚺 Elle Edit     | References Tools Window Help                                                   | _6×   |
| 🛅 🗳 🍜           | ※ 🖻 略 純 好 🖻 🛅 登 哲 梦 梦 🗇 🖬 🔳   Show All 🔍 📍                                     |       |
| Plain Font      | <ul> <li>Plain Size </li> <li>B I Π P A<sup>i</sup> A<sub>1</sub> Σ</li> </ul> |       |
| Name            | Information Provider                                                           |       |
| 🔁 VBMH d (N     | EM) National Library of Medicine                                               |       |
| <b>—</b>        |                                                                                |       |
|                 |                                                                                |       |
|                 |                                                                                |       |
|                 |                                                                                |       |
|                 |                                                                                |       |
|                 |                                                                                |       |
|                 |                                                                                |       |
|                 |                                                                                |       |
| Eind            | Mark Al Unmark Al E                                                            | 691   |
| ±Less Info:     |                                                                                |       |
| File Neme:      | PubMed 04LMDenf                                                                |       |
| Orested:        | 2005年1月25日, 15:56:14<br>2005年1月26日, 15:56:14                                   |       |
| Based On:       | con+1/4caD. ( and ( 4                                                          |       |
| Category        | National Library of Medicine                                                   |       |
| Comments:       | Download instructions for NLM PubMed (http://www.ncbi.nlm.nih.gov/PubMed/):    | -     |
|                 | From the dron-down menu next to the Display button choose MEDLINE then click   | -     |
|                 |                                                                                |       |
| Showing 1 of 58 | 4 import filters from C:WProgram FilesWEndNote XWFiltersW                      |       |

→Import Data Flie の Choose File よりダウンロードしたいファイルを選択。

# →Import Option から「PubMed」を選択。

| Import            |                   | x            |
|-------------------|-------------------|--------------|
| Import Data File: | pubmed-result.txt | Choose File] |
| Import Option:    | PubMed (NLM)      |              |
| Duplicates:       | Import All        | •            |
| Text Translation: | No Translation    | •            |
|                   | Import            | Cancel       |

# →データを取り込んだ画面

| 🔀 EndNote X (Bld 2114) - [U      | ntitled.er | nl]                                       |                  |             |
|----------------------------------|------------|-------------------------------------------|------------------|-------------|
| Ele Edit References To           | ols Wind   | low Help                                  |                  | _8×         |
| 🛅 🚅 🎒 🕺 🖻 🖬 🖗                    | 1 21 C     | 🖥 🖻 😤 🔂 💔 😻 🖾 🔳 Show A                    | - ?              |             |
| Plain Font 💌 Plain               | Size 👻     | B I U P A <sup>1</sup> A <sub>1</sub> Σ   |                  |             |
| 🔁 🖲 Author                       | Year       | Title                                     | Secondary Author | Date        |
| Bhattarai                        | 2006       | Amphiphilic triblock copolymer poly(p     |                  | Nov 23      |
| Buck                             | 2006       | Rapamycin synergizes with the epider      |                  | Nov         |
| Cortas                           | 2006       | "Appropriate Remedial Action?" Medic      |                  | Nov 23      |
| Joshi                            | 2006       | Lung cancer genetics and pharmacoge       |                  |             |
| Kohri                            | 2006       | Prognostic Model of Stage II Non-Sma      |                  |             |
| Nagorni-Obra                     | 2006       | Influence of tobacco smoke on the ap      |                  | Óct         |
| Ninomiya                         | 2006       | Postradiation sarcoma of the chest w      |                  |             |
| Oh                               | 2006       | Antimetastatic activity of insulin-like g |                  | Nov         |
| Renaudo                          | 2006       | Cancer cell cycle modulated by a func     |                  | Nov 22      |
| Sorensen                         | 2006       | Interactions between GSTM1, GSTT1         |                  | Nov 21      |
| Tsunezuka                        | 2006       | Intramuscular Tumor Detected by FD        |                  | Nov 24      |
| Vischioni                        | 2006       | Frequent overexpression of aurora B       |                  | Nov         |
| Wang                             | 2006       | The efficacy and relationship between     |                  | Nov 24      |
| Yasuda                           | 2006       | Nitroglycerin treatment may enhance       |                  | Nov 15      |
| 1                                |            |                                           |                  | •           |
| No Potoronoco Solocto            | 4          |                                           |                  |             |
| NO References Selecte            | iu Di      |                                           |                  |             |
| 1                                |            |                                           |                  |             |
| 1                                |            |                                           |                  |             |
| 1                                |            |                                           |                  |             |
| 1                                |            |                                           |                  |             |
| Chamines 14 aut of 14 references |            |                                           | <b>A</b> 11      | da Draviaur |
| Ready                            |            |                                           | 2.0              | M           |
| Ready                            |            |                                           | NU               | n ///       |

# 2.Journal サイトからのデータの取り込み(The Journal of the American Medical Association の例)

→CURRENT ISSUE のタブをクリック。あるいは、右隣にある PAST ISSUE をクリック。

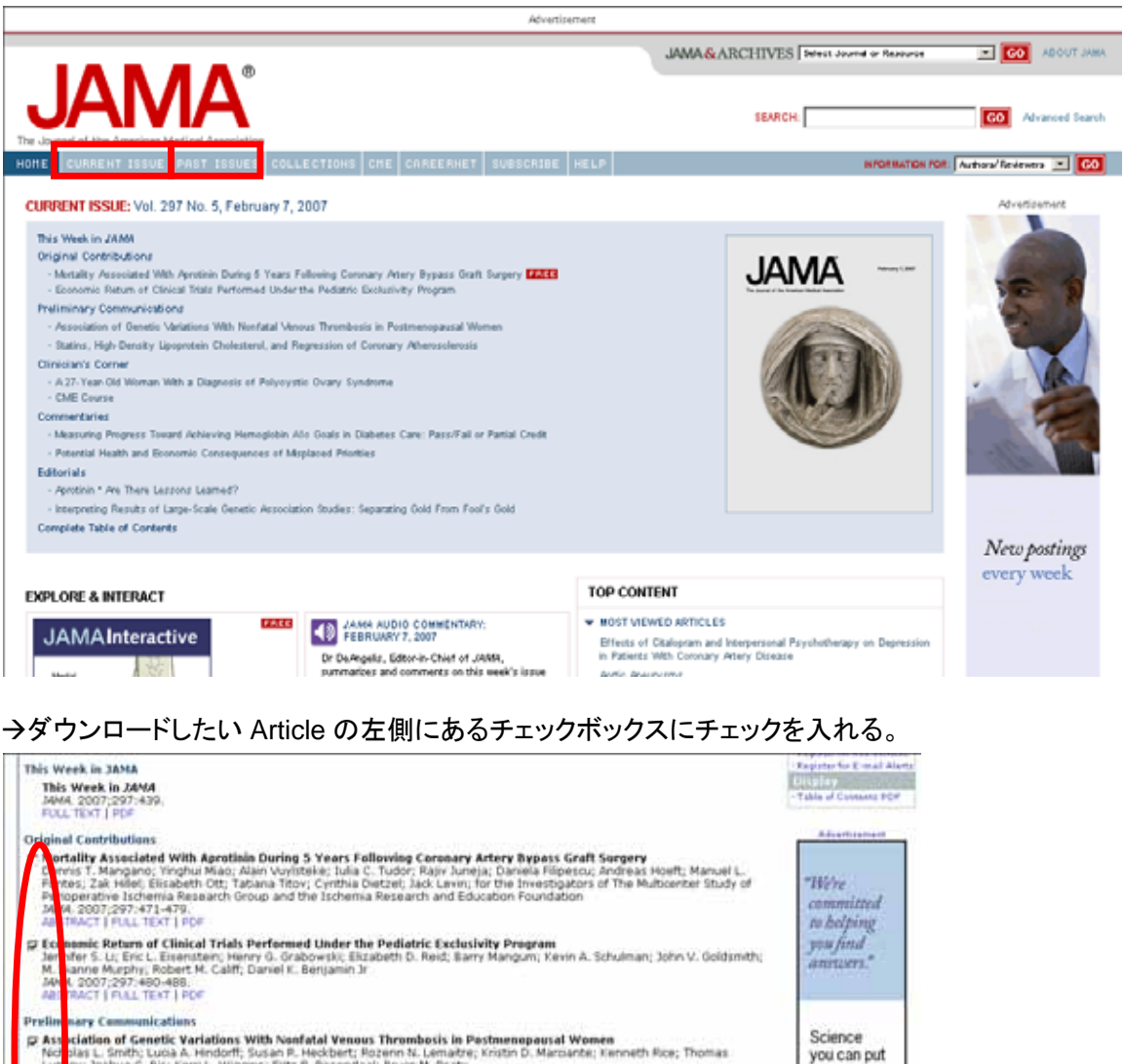

Association of Genetic Variations with Nonfatal Venous Thrombosis in Pestmenopausal Women Not plas L. Smith: Luca A. Hindoff, Susan P. Heckbert, Rozenn N. Lematre; Knoth D. Marcante; Kenneth Rice; Thomas Lun er; Soshua C. Boi; Ken L. Wiggers; Frits R. Rosendaal; Bruce M. Psaty Met. 2007;297-489-498. Ass PACT FULL TEXT | PDF into practice today. 25 Stallins, High-Density Lipiporatelia Cholesterol, and Regression of Coronary Atheroscienosis Stallinen J. Nicholis; II. Murat Turcu; Ske Sipatic; Adam W. Grasso; Paul Schoenhagen; Teigfer Hu; Kathy Wolski; Tim Crowe; Meild Y. Desa; Starlier L. Hazen; Samir R. Kapadia; Steven E. Nesen Meild Y. Desa; Starlier L. Hazen; Samir R. Kapadia; Steven E. Nesen Meild Y. Desa; Starlier L. Hazen; Samir R. Kapadia; Steven E. Nesen Meild Y. Desa; Starlier L. Hazen; Samir R. Kapadia; Steven E. Nesen Click here to visit the Web site. Clini I Cressroads 7-Year-Old Woman With a Diagnosis of Polycystic Ovary Syndrome PA hard S. Legro 64. 2007;297:509-519. STRACT | FULL TEXT | PDF | CME COURSE Measuring Progress Taward Achieving Hemoglobin A<sub>te</sub> Goals in Diabetes Care: Pass/Fall or Partial Credit Leonard Pogach; Michael Engelgau; David Aron

ARCHIVES

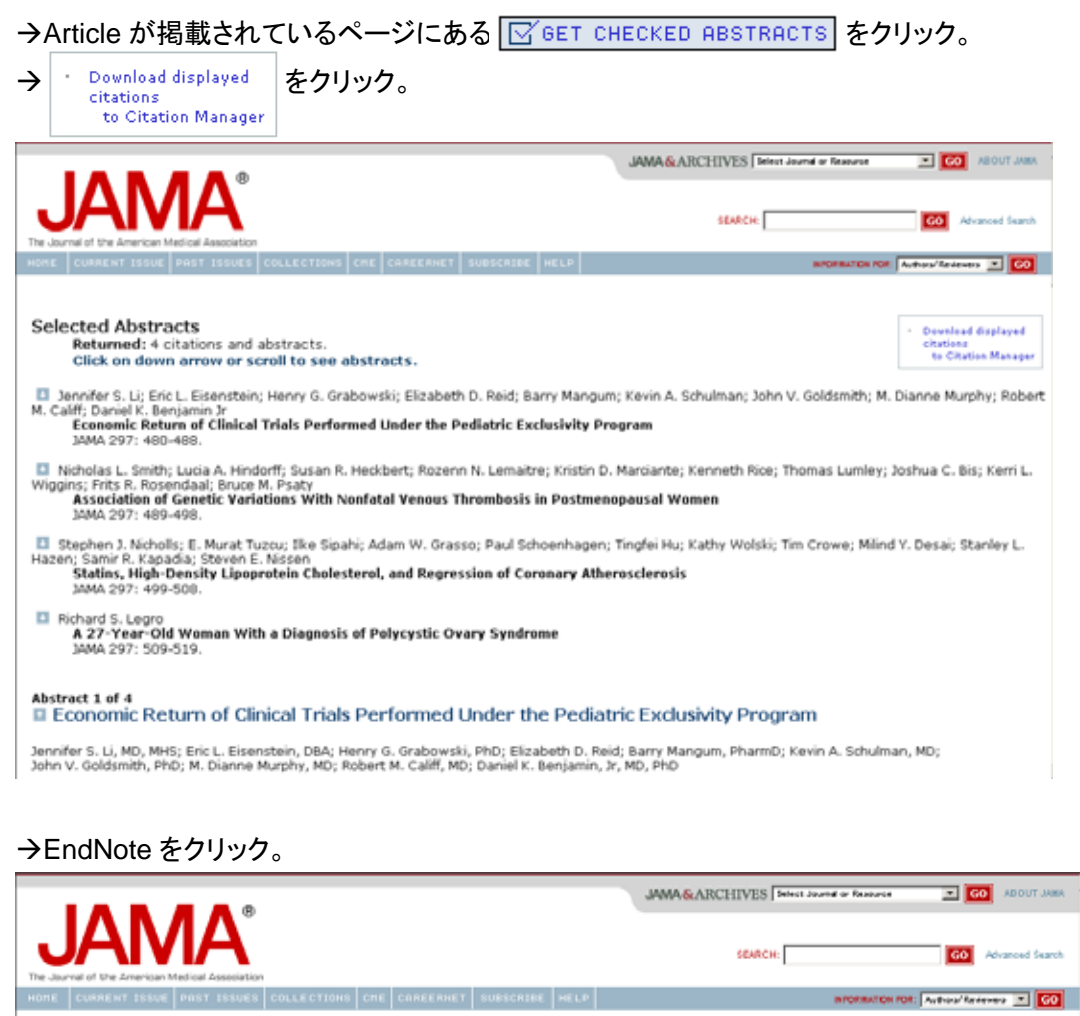

Download Directly to Citation Manager

e of the formats on the left (HELP is below):

| <ul> <li>EndNote</li> </ul>                       | Jennifer S. Li; Eric L. Eisenstein; Henry G.          |
|---------------------------------------------------|-------------------------------------------------------|
| <ul> <li>EndNote format</li> </ul>                | Grabowski; Elizabeth D. Reid; Barry                   |
| (Mac 6 Wit)                                       | Galdemith: M. Dianno Mumhu: Dohort M.                 |
|                                                   | Califf: Daniel K. Benjamin, Jr.                       |
| <ul> <li>Reference</li> </ul>                     | Economic Return of Clinical Trials                    |
| Manager *                                         | Performed Under the Pediatric Exclusivity             |
| - Ris fermat                                      | Program                                               |
| (win enity)                                       | JAMÁ 2007 297: 480-488                                |
| Dec Oliver 1                                      |                                                       |
| Procite                                           | Nicholas L. Smith; Lucia A. Hindorff; Susan R.        |
| (Mac & With)                                      | Heckbert; Rozenn N. Lemaitre; Kristin D.              |
| forme or mity                                     | Marciante; Kenneth Rice; Thomas Lumley;               |
| m.11. m - 14                                      | Joshua C. Bis; Kerri L. Wiggins; Frits R.             |
| BIDTEX                                            | Rosendaal; Bruce M. Psaty                             |
| <ul> <li>BIDTEX format<br/>(Mag 8 Min)</li> </ul> | Association of Genetic Variations with                |
| (Plac is with)                                    | Nonfatal Venous Thrombosis in<br>Destrogrammed Warman |
|                                                   | 1000 2007 207: 480-408                                |
| Retworks                                          | 3HPH 2007 297; 409-498                                |
| Click here to                                     |                                                       |
| download and                                      | Stephen J. Nicholis; E. Murat Tuzcu; Ilke             |

Stephen J. Nicholls; E. Murat Tuzcu; Ilke Sipahi; Adam W. Grasso; Paul Schoenhagen; Tingfei Hu; Kathy Wolski; Tim Crowe; Mind Y. Desai; Stanley L. Hazen; Samir R. Kapadia; Steven E. Nissen Statins, High-Density Lipoprotein Cholesterol, and Regression of Coronary Atherosclerosis - RefWorks format (Mac & Win) Mediars format

 →ファイルのダウンロード画面が開きますので、「開く」を選択。
 アイルのダウンロード画面が開きますので、「開く」を選択。
 アイルになっては、コンピュータに問題を起こす可能性があります。 以下のファイル情報に関して疑わしい点がある場合や、発信元が完全に信用できない場合は、このファイルを聞いたり保存したりしないでください。
 ファイル名: citmer.enw
 ファイルの種類 EndNote Import File
 発信元: www.jbc.org

| ファイルを開くか、ファイルをコンピュータに保         | 存するか選択してく      | ださい。           |
|--------------------------------|----------------|----------------|
| 開(( <u>O</u> ) ( <u>保存(S</u> ) | キャンセル          | <b>詳細情報(M)</b> |
| 🔽 この種類のファイルであれば常に警告            | ₫る( <u>W</u> ) |                |

→データを保存したい EndNote ファイルを選択。自動的にデータをダウンロードします。

| Select a Reference                 | Library:                                                                                             |                                |   |          | <u> </u> |
|------------------------------------|----------------------------------------------------------------------------------------------------|--------------------------------|---|----------|----------|
| ファイルの場所の:                          | 1 デスクトップ                                                                                             |                                | • | + 🖹 💣 📰- |          |
| 度豊<br>デスカトップ<br>マイドキュント<br>マイドキュント | マイドキュント<br>マイニンビュータ<br>マイニンビュータ<br>マイネットワーク<br>Investations<br>New. Oxfa<br>New. Oxfa<br>Unotied.eni |                                |   |          |          |
|                                    | 77-11名图:                                                                                             | Į.                             | _ | •        | 間(②)     |
| マイ ネットワーク                          | ファイルの種類①                                                                                             | Libraries (*.enl(*.lib(*.enb/) |   | -        | キャンセル    |

### →データをダウンロードした画面。

| 🔀 EndNote X (Bld 2114) - [Untitled                                              | .enl]                                                                                                    |                  | _                                         |                                 |
|---------------------------------------------------------------------------------|----------------------------------------------------------------------------------------------------|------------------|-------------------------------------------|---------------------------------|
| 🛃 Eile Edit References Tools W                                                  | indow <u>H</u> elp                                                                                                    |                  | _                                         | 8 ×                             |
| 🍅 😅 🎒 🐰 🖻 💼 🛤 🛃                                                                 | 🖸 🛅 👻 🔂 🖖 🔯 学 🖬 🖬 🛛 Show A                                                                                                    | All 🚽 💡          |                                           |                                 |
| Plain Font 🚽 Plain Size                                                         | $\bullet$ <b>B</b> $I$ <u>U</u> <b>P</b> $A^1 A_1 \Sigma$                                                                                                    |                  |                                           |                                 |
| 🔁 🎙 Author 🛛 Year                                                               | Title                                                                                                    | Secondary Author | Date                                      | Ref                             |
| Hakata 2006<br>Li 2006<br>Palecek 2006<br>Huff 2006<br>Rother 2006<br>Zhao 2006 | Reversed Functional Organization of<br>Modulation of Rad26- and Rpb9-medi<br>The Smc5-Smc6 DNA Repair Complex<br>Characterization of Gene Rearrangem<br>Swt1, a Novel Yeast Protein, Function<br>Changes in C-terminal Binding Protein |                  | Decem<br>Decem<br>Decem<br>Decem<br>Decem | Anc<br>Anc<br>Anc<br>Anc<br>Anc |
| •                                                                               |                                                                                                    |                  |                                           | ►                               |
| No References Selected                                                          |                                                                                                    |                  |                                           |                                 |
| Showing 6 out of 20 references.                                                 |                                                                                                    |                  | 🗶 Hide Pre                                | view                            |
| Ready                                                                           |                                                                                                    |                  | NUM                                       |                                 |

# <u>3.EndNote を利用した文献の取り込み</u>

→ EndNote から直接データを取り込むためのデータベースを規定する必要があるので、

| 🛃 EndN         | ote X (Bld 2114) - [Unti                                  | tled.enl]      |                                                                                                    | _            |       |
|----------------|-----------------------------------------------------------|----------------|----------------------------------------------------------------------------------------------------|--------------|-------|
| 🚺 Eile         | Edit References Tools                                     | <u>W</u> indow | Help                                                                                                    | _            | Ð×    |
| 🍈 🖆            | <u>U</u> ndo                                              | Ctrl+Z         | 🖪 😤 🔂 😽 🕸 🗳 🖾 📧 🛛 Show All 🛛 🔍 📍                                                                          |              |       |
| Plain          | Cu <u>t</u>                                               | Ctrl+X         | Ι <u></u> <u></u> <u></u> <u></u> <u></u> <u></u> <u></u> <u></u> <u></u> <u></u> <u></u> <u></u> <u></u> |              |       |
|                | ⊆opy                                                      | Ctrl+C         | e Secondary Author                                                                                        | Date         | Refe  |
|                | <ul> <li>Paste</li> <li>Paste With Text Styles</li> </ul> | Ctrl+∀         | rersed Functional Organization of                                                                         | Decem        | And   |
|                | Clear                                                     |                | Julation of Rad26- and Rpb9-medi                                                                          | Decem        | Anc   |
|                | Select All                                                | Ctrl+A         | Smc5-Smc6 DNA Repair Complex                                                                              | Decem        | Anc   |
|                | Copy Formatted                                            | Ctrl+K         | racterization of Gene Rearrangem                                                                          | Decem        | Anc   |
|                | Change Text                                               | Ctrl+R         | [], a Novel Yeast Protein, Function                                                                       | Decem        | Anc   |
|                | Font                                                      | •              | inges in C-terminal binding Protein                                                                       | Decem        | And   |
|                | Size                                                      | •              |                                                                                                    |              |       |
|                | Style                                                     | •              | _                                                                                                    |              |       |
|                | Output Styles                                             | •              |                                                                                                    |              |       |
|                | Import Filters                                            | •              |                                                                                                    |              |       |
| •              | Connection Files                                          | ,              | New Connection                                                                                            |              | Þ     |
| No Re          | Preferences                                               |                | Open Connection Manager                                                                                   |              |       |
|                |                                                           |                |                                                                                                    |              |       |
|                |                                                           |                |                                                                                                    |              |       |
|                |                                                           |                |                                                                                                    |              |       |
|                |                                                           |                |                                                                                                    |              |       |
|                |                                                           |                |                                                                                                    |              |       |
|                |                                                           |                |                                                                                                    |              |       |
| I<br>Showing ( | 6 out of 20 references.                                   |                |                                                                                                    | 🗕 🛧 Hide Pre | eview |
| prioring (     |                                                           |                |                                                                                                    |              |       |
|                |                                                           |                |                                                                                                    |              |       |

→データベースの一覧の中から「PubMed」を探し、チェックボックスに✔を入れ、画面を閉じる。

| EndNote X (Bld 2114) - [EndNote Connection Files]                                                          |                                                    |          |
|----------------------------------------------------------------------------------------------------|----------------------------------------------------|----------|
| 🛛 Eile Edit References Tools <u>W</u> indow Help                                                           |                                                    | _ 8 ×    |
| 🍅 🚅 🚭 🕺 🖻 🖻 🗛 計 🖻 📴 🔮 🛃 🖖                                                                                  | 🕸 😻 🛋 🗈 Show All 🖃 ?                               |          |
| Plain Font 🛛 🔻 Plain Size 🕶 🖪 🗷 🖳 P                                                                        | $\mathbb{A}^{1}$ $\mathbb{A}_{1}$ $\Sigma$         |          |
| Name                                                                                                    | Information Provider                               | <b>▲</b> |
| Public Library Catalog (WW)                                                                                | Wilson Web                                         |          |
| Public Library Catalog Arch (WW)                                                                           | Wilson Web                                         |          |
| PubMed (NLM)                                                                                               | NLM                                                |          |
| Purdue U                                                                                                   | Library Catalogs                                   |          |
| 🗖 Queen Margaret U Coll                                                                                    | Library Catalogs                                   |          |
| 🗖 Queen Mary U of London                                                                                   | Library Catalogs                                   | _        |
| 🗖 Queens U                                                                                                 | Library Catalogs                                   |          |
| Queensland U of Technology                                                                                 | Library Catalogs                                   |          |
| Radford U                                                                                                  | Library Catalogs                                   |          |
| Rain y River CC                                                                                            | Library Catalogs                                   |          |
| Ramapo College of NJ                                                                                       | Library Catalogs                                   |          |
| Eind                                                                                                    | Mark Ali Unmark Ali                                | Edit     |
| ▲Less Info:                                                                                                |                                                    |          |
| File Name: PubMed (NLM)enz<br>Created: 2006年4月24日, 10:42:54<br>Modified: 2006年4月24日, 10:42:54<br>Based On: |                                                    |          |
| Category: NLM                                                                                              |                                                    |          |
| Comments: This is an HTTP-based connection<br>database                                                     | file for the National Library of Medicine's PubMed | •        |
| howing 831 of 831 connection files from C:¥Program Files¥EndN                                              | lote X¥Connections¥                                |          |

※Import Filter の設定の時と同様、"Find"から"by Name"を選択し、データベースを検索する

ことも可能。(P5 を参照)

Edit メニューの Connection Files から"Open Connection Manager"を選択。

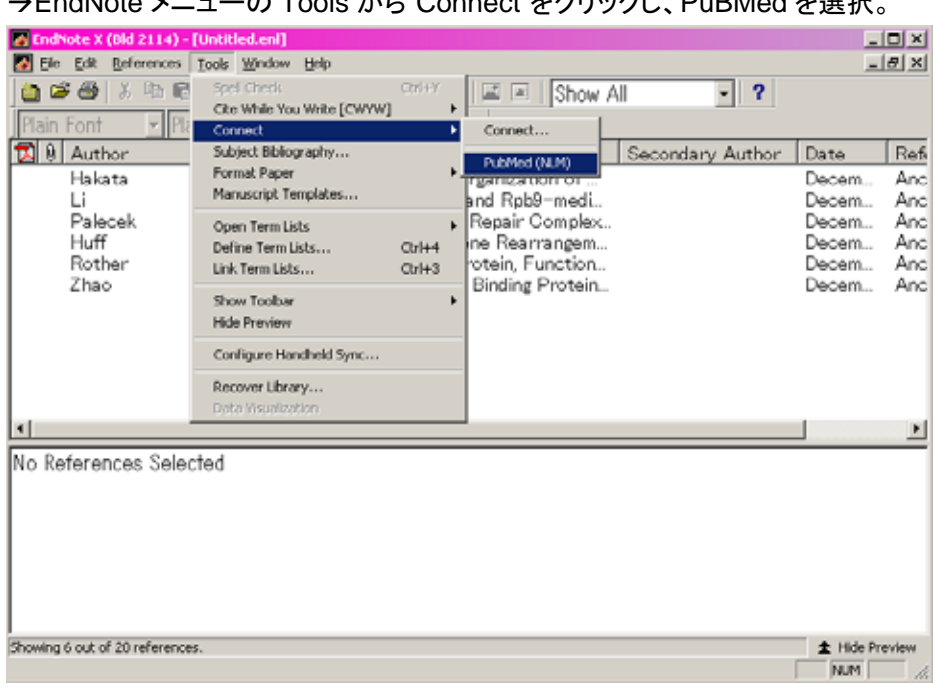

→EndNote メニューの Tools から"Connect"をクリックし、PuBMed を選択。

# →検索後を入力し、"Search"ボタンをクリック。

| 🚰 EndNote X (Bld 2114) - [Remote Search PubMed MEDLINE at P                             | ubMed (NLM)] |          | _ O × |
|-----------------------------------------------------------------------------------------|--------------|----------|-------|
| 🛃 Elle Edik Beferences Iools <u>W</u> indow Help                                        |              |          | _ 8 × |
| ● 20 3 Ph 略 ぬ 対 回 回 愛 12 9 9 9 9<br>Plain Font Y Plain Size Y B Z U P A'A,<br>Search II | Σ Show All   | - ?      |       |
| Ibreast cancer                                                                          | Any Field    | Contains | And   |
|                                                                                         | Any Field    | Contains | -     |
|                                                                                         |              |          |       |
| Search Remote: PubMed MEDLINE of PubMed (ALM)                                           | 1            | • Search | Olose |
| Search Whole Library T Mitch Case Match Words                                           | etanit       |          |       |
| Add Field Insert Field Delete Field Insert So<br>Ready                                  | ecial        |          |       |

→ダウンロードしたいレコードを選択し(Ctrl+右クリック)、"Copy References to"をクリック。 保存したい EndNote ファイルを選択。(すべて選択する場合は、Ctrl+A)

| 🛃 End  | Note X (D   | ld 2114) - [PubMed N                | 1EDLENE at Pub?  | fed (NLM)]                               | _ O ×         |
|--------|-------------|-------------------------------------|------------------|------------------------------------------|---------------|
| 🚺 E4   | e Edik B    | eferences <u>I</u> ools <u>W</u> in | dow <u>H</u> elp |                                          | _ 8 ×         |
| 0      | i 🕘 🛎       | ä 🗈 🖻 🖊 🐉 i                         | 6   📭 🔮 📆        | 😻 😻 😂 🔳 Show All 🔹 📍                     |               |
| Plair  | n Font      | ✓ Plain Size ✓                      | BIU              | $P   A_i A_i \Sigma  $                   |               |
| Done   |             |                                     |                  | Uopy7 Reterences 10                      | EndNote       |
| 1      | 0           | Author                              | Year             | Title New Library                        | Secondary Aut |
|        |             | Sirchia                             | 2006             | Mid-region parathyroit                   |               |
|        |             | Ribeiro                             | 2006             | Management of APL in Untitled.en         |               |
|        |             | Mathelin                            | 2006             | [Proteomics and breast cancer.]          |               |
|        |             | Webb                                | 2006             | In vitro and in vivo characterization of |               |
|        |             | Murray                              | 2006             | Induction of mammary gland ductal hy     |               |
|        |             | Takahata                            | 2006             | Demonstration of Adiponectin Recept      |               |
|        |             | Kutuzova                            | 2006             | 1,25-Dihydroxyvitamin D(3) regulates     |               |
|        |             | Yonezawa                            | 2006             | Visfatin is present in bovine mammary    |               |
|        |             | Hallal                              | 2006             | Adolescent physical activity and healt   |               |
|        |             | Battaglia                           | 2006             | Improving follow-up to abnormal breas    |               |
|        |             | Underwood                           | 2006             | Research institute for nurse scientists  |               |
|        |             | Roth                                | 2006             | [Fulvestrant.]                           |               |
|        |             | Feng                                | 2006             | Differentially expressed genes betwee    |               |
|        |             | Saquib                              | 2006             | Weight gain and recovery of pre-canc     |               |
|        |             | Minisini                            | 2006             | Paraneoplastic neurological syndromes    |               |
|        |             | Hwang                               | 2006             | Medullary Carcinoma of the Breast Af     |               |
|        |             | Keskek                              | 2006             | Re-evaluation of Axillary Skip Metasta   |               |
|        |             | Soran                               | 2006             | Is Routine Sentinel Lymph Node Biops     |               |
|        |             | Singletary                          | 2006             | Breast cancer surgery for the 21(st) c   |               |
| Showin | a 50 out of | 50 retrieved references             |                  |                                          | Show Preview  |
| Ready  |             |                                     |                  |                                          | NUM           |

# →選択したレコードを取り込んだ状態。

| EndNo       | ste X (Bid 2114) - [L                                                                                        | Intitled.er                                                  | nl]                                                                                                    |                  | _                                                                                   |       |
|-------------|----------------------------------------------------------------------------------------------------|--------------------------------------------------------------|----------------------------------------------------------------------------------------------------|------------------|-------------------------------------------------------------------------------------|-------|
| 🚺 Ele       | Edit References I                                                                                            | ools <u>W</u> ind                                            | low <u>H</u> elp                                                                                                    |                  | _                                                                                   | 8 ×   |
| 0           | 🎯 🔉 🖏 🖻                                                                                                    | M 21 C                                                       | 🛛 📴 🔮 🖾 💔 😻 🗇 🖾 📧 🗍 Show A                                                                                                    | - ?              |                                                                                     |       |
| Plain F     | ont 💌 Plain                                                                                                  | Size 🔻                                                       | $\mathbb{B} \ \mathbb{Z} \ \underline{\mathbb{U}} \ \mathbb{P} \   \ \Lambda^{t} \ \Lambda_{s} \ \Sigma$                                                                                                    |                  |                                                                                     |       |
| 10          | Author                                                                                                    | Year                                                         | Title                                                                                                    | Secondary Author | Date                                                                                | R.    |
| I<br>No Ref | Palecek<br>Huff<br>Rother<br>Zhao<br>Sirchia<br>Webb<br>Takahata<br>Battaglia<br>Underwood<br>Hwang<br>Soran | 2006<br>2006<br>2006<br>2006<br>2006<br>2006<br>2006<br>2006 | The Smc5-Smc6 DNA Repair Complex<br>Characterization of Gene Rearrangem<br>Swt1, a Novel Yeast Protein, Function<br>Changes in C-terminal Binding Protein<br>Mid-region parathyroid hormone-relat<br>In vitro and in vivo characterization of<br>Demonstration of Adiponectin Recept<br>Improving follow-up to abnormal breas<br>Research institute for nurse scientists<br>Redullary Carctinoma of the Breast Af<br>Is Routine Sentinel Lymph Node Biops |                  | Decem<br>Decem<br>Decem<br>Nov 24<br>Oct 17<br>Nov 21<br>Nov 22<br>Nov 22<br>Nov 22 |       |
| Shawing 1   | 3 cut of 27 references                                                                                       |                                                              |                                                                                                    |                  | + Hide Pr                                                                           | eview |
| Ready       | s vol or as references                                                                                       |                                                              |                                                                                                    |                  | NUM                                                                                 | 1     |
|             |                                                                                                    |                                                              |                                                                                                    |                  | , ,,,,,,,,,,,,,,,,,,,,,,,,,,,,,,,,,,,,,                                             |       |

#### 4.参考文献リストの作成

→Microsoft Word を使用して、論文を作成。

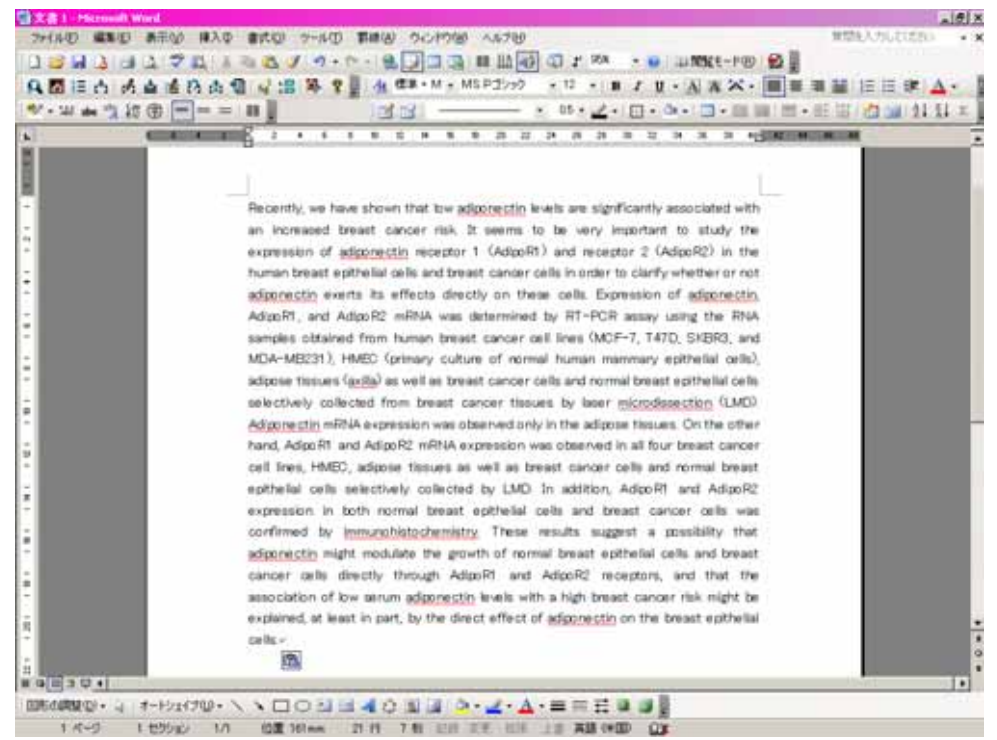

#### (1) Find Citation(s)を使用する場合

#### →レコードを挿入する箇所にカーソルを合わせる。

#### →Word のツールから EndNote を選択し、"Find Citation(s)"をクリック

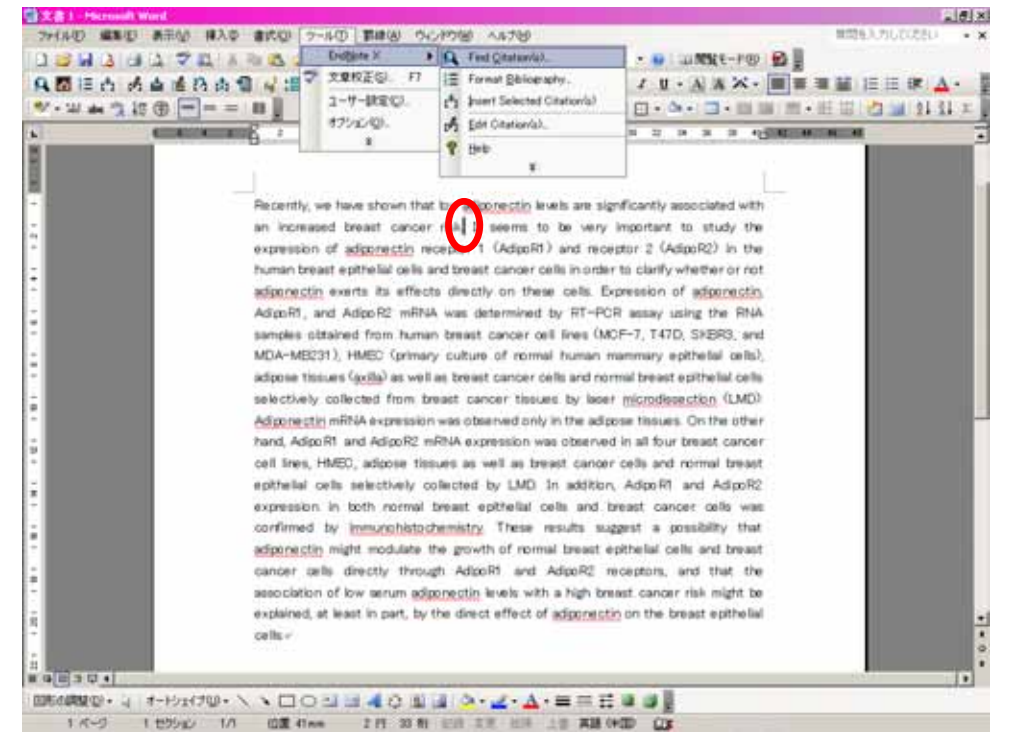

→検索したい語を入力し、EndNote内からレコードを見つけ、"Insert"をクリック。 (検索語がわからなければ、「a」を入力。全てのレコードが表示。)

| EndNote Find Citat    | ion(s)                    |                  |                |                        |              |                                         |                     | ×                |
|-----------------------|---------------------------|------------------|----------------|------------------------|--------------|-----------------------------------------|---------------------|------------------|
| Eind: taka            |                           | •                | <u>S</u> earch | ]                      |              |                                         |                     |                  |
| Example: Enter Bille  | oski dinosaur e           | extinction to se | arch for these | terms in all fields    |              |                                         |                     |                  |
| Author                | Year                      | Title            |                |                        |              |                                         |                     |                  |
| Takahata              | 2006                      | Demonstration    | of Adiponectin | Receptors 1 and 2 mRN  | IA expressio | on in human breas<br>Kal and Carbonlati | t cancer cells      | lung adapacarcir |
| Tasuua                | 2006                      | Nicrogiycenin ch | eaunenii may e | Infance chemosensiowic | y to doceca: | (ei anu carbopiau                       | in in patients with | iung adenocarcii |
|                       |                           |                  |                |                        |              |                                         |                     |                  |
|                       |                           |                  |                |                        |              |                                         |                     |                  |
|                       |                           |                  |                |                        |              |                                         |                     |                  |
|                       |                           |                  |                |                        |              |                                         |                     |                  |
|                       |                           |                  |                |                        |              |                                         |                     |                  |
|                       |                           |                  |                |                        |              |                                         |                     |                  |
|                       |                           |                  |                |                        |              |                                         |                     |                  |
|                       |                           |                  |                |                        |              |                                         |                     |                  |
|                       |                           |                  |                |                        |              |                                         |                     |                  |
| •                     |                           |                  |                |                        |              |                                         |                     | F                |
| Reference Type:       | Journal Article           |                  |                |                        |              |                                         |                     | <b></b>          |
| Record Number:        | 23<br>Takabata C          |                  |                |                        |              |                                         |                     |                  |
| Huchon.               | Miyoshi, Y.               |                  |                |                        |              |                                         |                     |                  |
|                       | Irahara, N.<br>Taguchi, T |                  |                |                        |              |                                         |                     |                  |
|                       | Tamaki, Y.                |                  |                |                        |              |                                         |                     |                  |
| Year                  | Noguchi, S.<br>2006       |                  |                |                        |              |                                         |                     |                  |
| Title:                | Demonstration             | of Adiponectin R | eceptors 1 and | 2 mRNA expression in I | human brea   | st cancer cells                         |                     |                  |
| Journal:<br>Date:     | Cancer Lett<br>Nov 21     |                  |                |                        |              |                                         |                     | -                |
| pace.                 |                           |                  |                |                        |              |                                         |                     |                  |
|                       |                           |                  |                |                        |              | Insert                                  | Cancel              | Help             |
| Library: Untitled.enl |                           |                  |                |                        |              |                                         | 2 items             | in list //.      |

→カーソルを合わせた箇所に番号がふられ、論文の下に、書誌事項が自動的に作成されます。

| 97 - 521 abs 1 |                                                                                          | [1] A 프 |
|----------------|------------------------------------------------------------------------------------------|---------|
| _              | Events we have shown that point and an a support only according with                     | _       |
|                | an increased breast cancer m (1) t seems to be very important to study the               |         |
|                | expression of adjointectin receptor 1 (AdjoiR1) and receptor 2 (AdjoiR2) in the          |         |
|                | human breast epithelial cells and breast cancer cells in order to clarify whether or not |         |
|                | adjoinentin exerts its effects directly on these cells. Expression of adjoinentin,       |         |
|                | AdigoR1, and AdigoR2 mRNA was determined by RT-PCR assay using the RNA                   |         |
|                | samples obtained from human breast cancer cell lines (MOIF-7, T47D, SHER3, and           |         |
|                | MDA-ME231), HMED (primary culture of normal human mammary epithelial cells),             |         |
|                | adpose tissues (avita) as well as breast cancer cells and normal breast epithelial cells |         |
|                | selectively collected from treast cancer tissues by laser microdissection (LMD)          |         |
|                | Adjorrectin mPIGA expression was observed only in the adjose tissues. On the other       |         |
|                | hand, Adipo R1 and Adipo R2 mRNA expression was observed in all four treast cancer       |         |
|                | cell lives, HMEC, adjoce tissues as well as breact cancer cells and normal breast        |         |
|                | epithelial cells selectively collected by LMD. In addition, AdjorR1 and AdjorR2          |         |
|                | expression in both normal breast epithelial cells and breast cancer cells was            |         |
|                | confirmed by <u>immunichetochemistry</u> . These results suggest a possibility that      |         |
|                | adjonectin might modulate the growth of normal breast epitheliai cells and breast        |         |
|                | cancer cells directly through Adoption and Adoptic2 receptors, and that the              |         |
|                | autocaton of two serum population when with a regri preset cancer risk regrit to         |         |
|                | expension, at each in part, by the prediction activities on the treats epicane           |         |
|                | 1410-                                                                                    |         |
|                | J. Dishata C. Monthi Y. Itahara N. Taruchi T. Tanaki Y. Horuchi E.                       |         |
|                | Demonstration of advancetion reporting 1 and 2 more environment in human levels approve  |         |
|                | ally Course Las 2008 a                                                                   |         |

# (2) Selected Citation(s)を使用する場合

→参考文献にしたいレコードをクリック。

| 🛃 End       | Note X (Bld 2114) - [I  | Untitled.e | ni]                                                                                               |                    | -           |          |
|-------------|-------------------------|------------|---------------------------------------------------------------------------------------------------|--------------------|-------------|----------|
| 🚺 Ele       | Edit References ]       | [ools ∰ini | Jow Help                                                                                          |                    |             | Ξ×       |
| <u>(a</u> 6 | \$ 🚳 👗 🐚 📾              | M 2: C     | 🕽 📭 🔮 🖾 😽 😻 🗇 🖾 🖉 Oncolo                                                                          | gy - ?             |             |          |
| Plain       | Font 💌 Plair            | n Size 💌   | $\mathbf{B}  I  \underline{\Pi}  \mathbf{P}  \mathbf{A}^{t}  \mathbf{A}_{t}  \boldsymbol{\Sigma}$ |                    |             |          |
| 🔁 🕅         | Author                  | Year       | Title                                                                                             | Secondary Author   | Date        | R.       |
|             | Hakata                  | 2006       | Reversed Functional Organization of _                                                             |                    | Decem       | A        |
|             | Li                      | 2006       | Modulation of Rad26- and Rpb9-medi                                                                |                    | Decem       | A        |
| L           | Palecek                 | 2006       | The Smc5-Smc6 DNA Repair Complex                                                                  |                    | Decem       | A        |
| L           | Huff                    | 2006       | Characterization of Gene Rearrangem                                                               |                    | Decem       | A        |
| L           | Rother                  | 2006       | Swt1, a Novel Yeast Protein, Function                                                             |                    | Decem       | A        |
| L           | Zhao                    | 2006       | Changes in C-terminal Binding Protein                                                             |                    | Decem       | A        |
| L           | Sirchia                 | 2006       | Mid-region parathyroid hormone-relat                                                              |                    | Nov 24      | J        |
| L           | Webb                    | 2006       | In vitro and in vivo characterization of                                                          |                    | Oct 17      | J        |
| L           | Takahata                | 2006       | Demonstration of Adiponectin Recept                                                               |                    | Nov 21      | J        |
| L           | Battaglia               | 2006       | Improving follow-up to abnormal breas                                                             |                    | Nov 22      | J        |
| L           | Underwood               | 2006       | Research institute for nurse scientists                                                           |                    | Nov 22      | J.       |
|             | Hwang                   | 2006       | Medullary Carcinoma of the Breast Af                                                              |                    |             | 기지       |
| <u> </u>    |                         |            |                                                                                                   |                    |             | <u> </u> |
|             | 1 Hakata`               | Y, Landa   | u NR: Reversed functional organization of                                                         | mouse and human ap | obec3 cyt   | idine    |
| deami       | nase domains, 20        | 06, 281,   | pp 36624-36631.                                                                                   |                    |             |          |
|             |                         |            |                                                                                                   |                    |             |          |
| L           |                         |            |                                                                                                   |                    |             |          |
| L           |                         |            |                                                                                                   |                    |             |          |
| L           |                         |            |                                                                                                   |                    |             |          |
| L           |                         |            |                                                                                                   |                    |             |          |
| 1           |                         |            |                                                                                                   |                    |             |          |
| Showing     | 13 out of 27 references | e.         |                                                                                                   |                    | + Hida Pr   | eview    |
| Ready       | as out or an interested |            |                                                                                                   |                    | NUM         | 4        |
| a second y  |                         |            |                                                                                                   |                    | - 1 Marce 1 | 14       |

# →Word のツールメニューより EndNote を選択し、 "Insert Selected Citation(s)"をクリック。

| 3H(AE) 10110                            | 長田山 神入の 書式(1) ワー                                                                                                    | D 1840 00P              | 560 AB260                    |                               | 1018.A. (10210.00) |
|-----------------------------------------|----------------------------------------------------------------------------------------------------|-------------------------|------------------------------|-------------------------------|--------------------|
| DENA                                    | 170 450                                                                                                    | Entline X F C           | Find Qitation(a).            |                               |                    |
| AAT                                     | 44049 0 :07                                                                                                    | 史皇校正句。 77               | Formal Ballography.          | / U · A A X · MI = = I        |                    |
| 1 . W de Pi St                          |                                                                                                    | 2-7-880                 | poert Selected Citation(s)   | The One The International     |                    |
| 1 1 1 1 1 1 1 1 1 1 1 1 1 1 1 1 1 1 1   | 0                                                                                                    | 1756-00- 1              | Edit Citation(a)             |                               | 10 CH 10 AV AV -   |
|                                         | And And And And And And And And And And                                                                                                    |                         | 2 104                        |                               | -                  |
|                                         |                                                                                                    | 1                       |                              | -                             |                    |
| 2                                       |                                                                                                    | 1.0                     |                              |                               |                    |
| 8                                       |                                                                                                    |                         |                              |                               |                    |
|                                         |                                                                                                    |                         |                              |                               |                    |
| 2                                       |                                                                                                    |                         |                              |                               |                    |
|                                         |                                                                                                    |                         |                              |                               |                    |
| -                                       | Recently, we                                                                                                    | have shown that to      | wadponectin levels are sig   | pificantly associated with    |                    |
|                                         | an increase                                                                                                    | d breast cancer risi    | D1 it seems to be very       | important to study the        |                    |
| 2                                       |                                                                                                    | of adjourned the income | tos 1 (Adim D1) and more     | actor 2 (Adm/27) in the       |                    |
|                                         | burning being                                                                                                    | a sitte is sit and      | kor 1 okuporen and rece      | a to clisific - better as set |                    |
| •                                       | Human Dress                                                                                                    | n eptrenar cene and     | Great cancer cess in order   | r to clarify whether or res   |                    |
|                                         | (checking of the second second | exerts its effects o    | prectly on these cells. E    | spression of additionectin.   |                    |
|                                         | AdipoR1, an                                                                                                    | d Adgo R2 mRNA v        | as determined by RT-PC       | OR appay using the RNA        |                    |
| ·                                       | samples abt                                                                                                    | aired from Yuman b      | reast cancer cell lines (M   | CF-7, T47D, SKBR9, and        |                    |
| 1                                       | MDA-MB23                                                                                                    | 1), HMEC (primary o     | ulture of normal human n     | nammary epithelial cells),    |                    |
| -                                       | adjoose tiese                                                                                                    | es (avita) as well as   | breast cancer cells and nor  | rmai breast epithelial cells  |                    |
| 2                                       | selectively                                                                                                    | collected from bread    | it cancer tissues by late    | r microdissection (LMCI)      |                    |
|                                         | Adiponectin                                                                                                    | mRNA expression wa      | is observed only in the adip | one tissues. On the other     |                    |
| -                                       | hand, Adipol                                                                                                    | and AdipoR2 inRN        | A expression was observed    | d in all four breast cancer   |                    |
| -                                       | cell lines, H                                                                                                    | MEC, adjocte tissue     | as well as breast canner     | r cells and normal breast     |                    |
|                                         | euthelial ca                                                                                                    | is selectively calle    | cted by LMD. In addition     | Adapted and AdaptR2           |                    |
|                                         | experience                                                                                                    | in both cornal hea      | ant arithalial calls and it  | heart career calls was        |                    |
|                                         | conformed 1                                                                                                    | a lass addition the     | and approximate series and a | event a manhib, that          |                    |
|                                         | commed a                                                                                                    | a sind bate the         | THEIR I HAVE HEREIS OUT      | agent a princety trac         | -                  |
|                                         | pagare con                                                                                                    | might inclusive the     | growth of normal breast e    | perienal cent and presse      |                    |
|                                         | cancer cen                                                                                                    | a directly through      | Adpoint and Adpoint in       | eceptons, and that the        |                    |
| # 10 10 1 1 1 1 1 1 1 1 1 1 1 1 1 1 1 1 |                                                                                                    |                         |                              |                               | - D                |
| 国際は調整型・会に                               | たわれが思いく、口口の                                                                                                    | 34044                   | >· ∠ · ∆ · ≡ ≡ Ξ             |                               |                    |
| 14-3 1                                  | 1 455x0 1/1 位置 54mm                                                                                                    | 3 49 20 84 12           | A 20 10 10 10 10 10          | ND OX                         |                    |

| →カーソルを合わせた箇所に番号がふられ、論文の下に、書誌事項が目動的に作成されます | た箇所に番号がふられ、論文の下に、書誌事項が自動的に( | 作成されます。 |
|-------------------------------------------|-----------------------------|---------|
|-------------------------------------------|-----------------------------|---------|

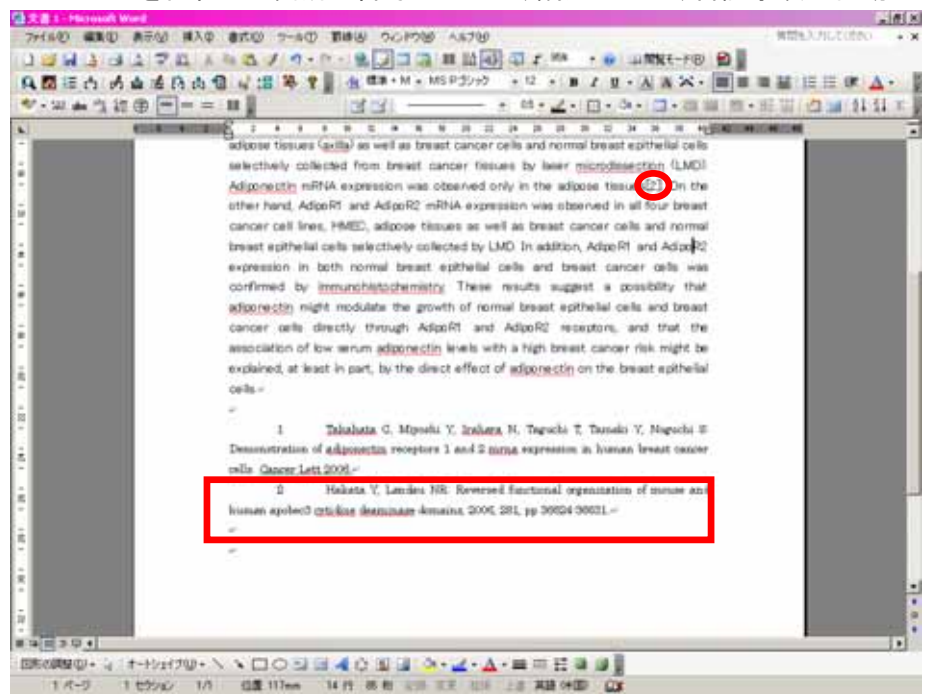

# (3)コピー/貼り付けで行う場合

→使用したいレコードを選択し、EndNote の Edit メニューから"Copy"をクリック。

| EndNo                    | te X (Bld 2114) - [Untit                                                                                                    | led.en[]                                       |                                                                                                    | _                                                                                      |                                         |
|--------------------------|----------------------------------------------------------------------------------------------------|------------------------------------------------|----------------------------------------------------------------------------------------------------|----------------------------------------------------------------------------------------|-----------------------------------------|
| 🚺 Ele                    | Edit References Tools                                                                                                    | ₩indow                                         | Help                                                                                                    | -                                                                                      | 18 ×                                    |
| Plain I                  | Qndo<br>Cut                                                                                                    | Ctrl+Z<br>Ctrl+X                               | 2 🖞 😽 😻 🖉 📓 Oncology 🔍 '                                                                                                    | ?                                                                                      |                                         |
| stage ii<br>Surg To      | Copy<br>Paste<br>Paste With Text Styles<br>Clear<br>Select All<br>Copy Formatted<br>Change Text<br>Font<br>Size<br>Style<br>Output Styles<br>Import Filters<br>Connection Files<br>Preferences<br>Preferences | Ctrl+C<br>Corl+V<br>Ctrl+A<br>Ctrl+R<br>Ctrl+R | Secondary Aut<br>racterization of Gene Rearrangem<br>sullary Carcinoma of the Breast Af<br>g cancer genetics and pharmacoga<br>mostic Model of Stage II Non-Sma<br>Julation of Rad26- and Rpb9-medi<br>pence of tobacco smoke on the ap<br>tradiation sarcoma of the chest w<br>imetastatic activity of insulin-like g<br>Smc5-Smc6 DNA Repair Complex<br>her cell cycle modulated by a func<br>1, a Novel Yeast Protein, Function<br>-region parathyroid hormone-relat<br>awashima O, Saito R, Sakurai S, Sano T, Nakajima T; 1<br>by a discriminant analysis of the immunohistochemical | hor Date<br>Decem<br>Oct<br>Nov<br>Decem<br>Nov 24<br>Prognostic moo<br>protein expres | R A J J J A J A J A J A J A J A J A J A |
| Showing 27<br>Copy the s | 7 out of 27 references.<br>election and put it on the (                                                                                                    | Clipboard                                      |                                                                                                    | t Hide P                                                                               | review<br>//                            |

|                                                                                                    | n Celez e Cala ca la                   | UP VEA - Paragraph Lettindent C | A  | 12 | 15  |
|----------------------------------------------------------------------------------------------------|----------------------------------------|---------------------------------|----|----|-----|
|                                                                                                    | de that + M + MS                       |                                 | 1  | 1  | 117 |
| A D - D - D - D - D - D - D - D - D - D                                                                          | Card and and                           |                                 |    | 14 | 100 |
|                                                                                                    |                                        | かけオード目的。                        | 9  | 3  | -   |
| (MCF-7, 1470, SkBR0, and                                                                                         | Delivy on human breast                 | 0                               | .8 | 3  |     |
| in mammary epithelial cells)                                                                                     | Ceri+A b (primary culture              | (QN)                            | 1  |    |     |
| normal breast epithelial cells                                                                                   | Calef a) as well as broar              |                                 |    | n  |     |
| aver microdesection (LMD)                                                                                        | from breast car                        | 力辞書への単語登録中。                     | Ð  |    |     |
| e adipose tissues[2]. On the                                                                                     | expression was ob                      |                                 | 1  |    |     |
| a observed in all four breast                                                                                    | nd, AdjooRt and AdipoR2 mRt            | other hand, 4                   |    |    |     |
| act cancer cells and normal                                                                                      | all lines, PMED, adjoce ties,          | cancer cell I                   |    |    |     |
| dition, AdipoR1 and AdipoR2                                                                                      | othelial cells selectively collect     | treast epithe                   |    |    |     |
| d breast cancer cells was                                                                                        | on in both normal breast g             | expression is                   |    |    |     |
| suggest a possibility that                                                                                       | d by immunohistochemis of              | confirmed to                    |    |    |     |
| at epithelial cells and treast                                                                                   | tin night modulate the provi           | ation water a                   |    |    |     |
| exceptors, and that the                                                                                          | cells directly through Adex            | cancer cells                    |    |    |     |
| breast cancer risk might be                                                                                      | on of low serum adjournection          | separation o                    |    |    |     |
| entition the breast exithelial                                                                                   | I at least in part by the direct       | extinized at                    |    |    |     |
| Cold of the other states                                                                                         |                                        | celle c                         |    |    |     |
|                                                                                                    |                                        | Contra 1                        |    |    |     |
| nichi T. Tamahi V. Manuchi E.                                                                                    | 1 Tabahata C. Minahi                   |                                 |    |    |     |
| anter e burner legent nerver                                                                                     | atture of adaptation reportions        | Demonstration                   |    |    |     |
| THE R COMPANY PROFESSION                                                                                         | Tester of an approximate an opposite a | offic Country                   |    |    |     |
| and the second second second second second second second second second second second second second second second | <ul> <li>Behats V Lookai 10</li> </ul> | UNLU CADOOR J                   |    |    |     |
| the organization of the second state                                                                             | PRODUCT I, LAUGUL ICH                  |                                 |    |    |     |
| Intel Josef -                                                                                                    | hotech die was water water             | himan apobec                    |    |    |     |
|                                                                                                    |                                        |                                 |    |    |     |
|                                                                                                    |                                        | r -                             |    |    |     |
|                                                                                                    |                                        |                                 |    |    |     |
| 3                                                                                                    | pobecă cyticăne deaminase doma         | human apobe<br>                 |    |    |     |

→插入箇所にカーソルを合わせ、Word の編集メニューから"貼り付け" をクリック。

#### →カーソルを合わせた箇所に番号がふられ、論文の下に、書誌事項が自動的に作成されます。

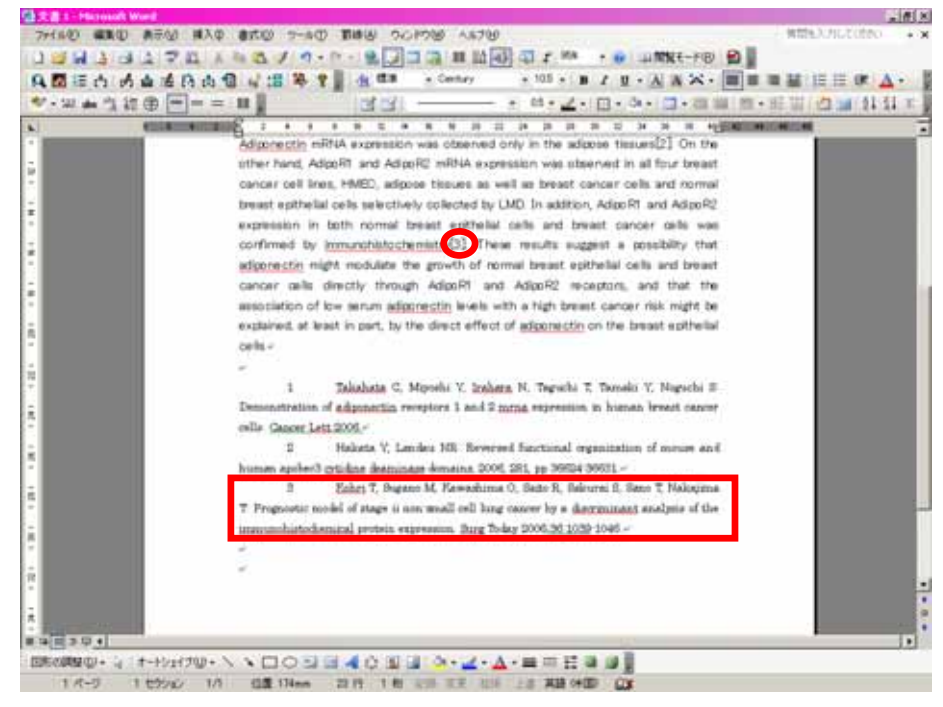

### <補足> 知っていると便利な機能

(1)取り込んだレコードをすべて表示

→EndNote に取り込んだレコードをすべて表示するには、References の"Show All Reference"

をクリック。

| 🛃 EndNote X (                              | (Bld 2114) - [Untitled.enl]                                                                                                    |                                                    |                                                                                                    |                  | _                                                  |                                        |
|--------------------------------------------|----------------------------------------------------------------------------------------------------|----------------------------------------------------|----------------------------------------------------------------------------------------------------|------------------|----------------------------------------------------|----------------------------------------|
| 🚺 Eile Edit                                | <u>R</u> eferences <u>T</u> ools <u>W</u> indow                                                                                                    | Help                                               |                                                                                                    |                  | _                                                  | Ð×                                     |
| 🍅 🖻 🎒<br>Plain Font                        | New Reference<br>Edit References<br>Delete References                                                                                                    | Ctrl+N<br>Ctrl+E<br>Ctrl+D                         | ψ   🛋 🔳   Show A<br>Α <sub>1</sub> Σ                                                                                                  | All - ?          |                                                    |                                        |
| 🔁 🛛 Autł                                   | Search References                                                                                                    | Ctrl+F                                             |                                                                                                    | Secondary Author | Date                                               | Ref                                    |
| Haka<br>Li<br>Pale<br>Huff<br>Roth<br>Zhac | Go To<br>Next Reference<br>Previous Reference<br>Show All References<br>Show Selected References<br>Sort References<br>Change and Move Fields<br>Insert Picture | Ctrl+J<br>Ctrl+Page Down<br>Ctrl+Page Up<br>Ctrl+M | hal Organization of<br>26- and Rpb9-medi<br>DNA Repair Complex<br>5f Gene Rearrangem<br>st Protein, Function<br>minal Binding Protein |                  | Decem<br>Decem<br>Decem<br>Decem<br>Decem<br>Decem | Anc<br>Anc<br>Anc<br>Anc<br>Anc<br>Anc |
| No Referer                                 | Find Duplicates<br>URL<br>PDF<br>20 references.                                                                                                    | •                                                  |                                                                                                    |                  | ▲ Hide Pre                                         | •                                      |
| panoning o out of                          |                                                                                                    |                                                    |                                                                                                    |                  |                                                    | //                                     |

# (2)挿入したレコードを削除したい場合

→Word のツールメニューから EndNote を選択し、"Edit Citation(s)"をクリック。

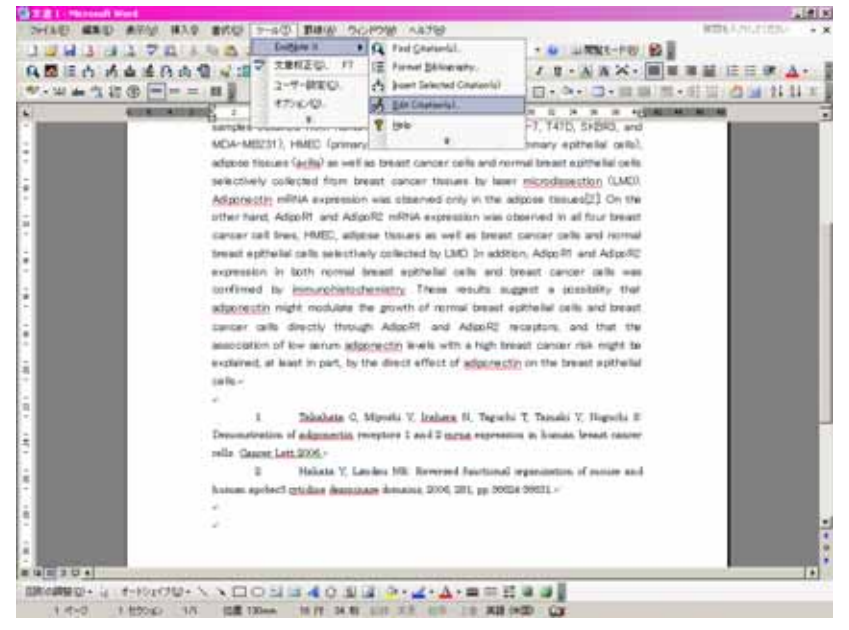

→削除したいレコードを選択し、"Remove"をクリック。

| EndNote Edit Citation                                                                                                    | <u>×</u>                                   |
|----------------------------------------------------------------------------------------------------|--------------------------------------------|
| Use this window to view, select, edit and rer<br>Citations in document:<br>Increased breast cancer risk() It seem:<br>Takahata, 2006 #23<br>only in the adipose tissues(). On the ot<br>Hakata, 2006 #15 | Powe citations from your current document. |
| Reference Type: Journal Article<br>Record Number: 23<br>Author: Takahata, C.<br>Miyoshi, Y.<br>Irahara, N.<br>Taouchi, T.                                                                                |                                            |
| Library: Traveling Library                                                                                                    | 2 citations                                |

# (3)複数のレコードを引用する場合

→Word のツールメニューから EndNote を選択し、"Edit Citation(s)"をクリック。

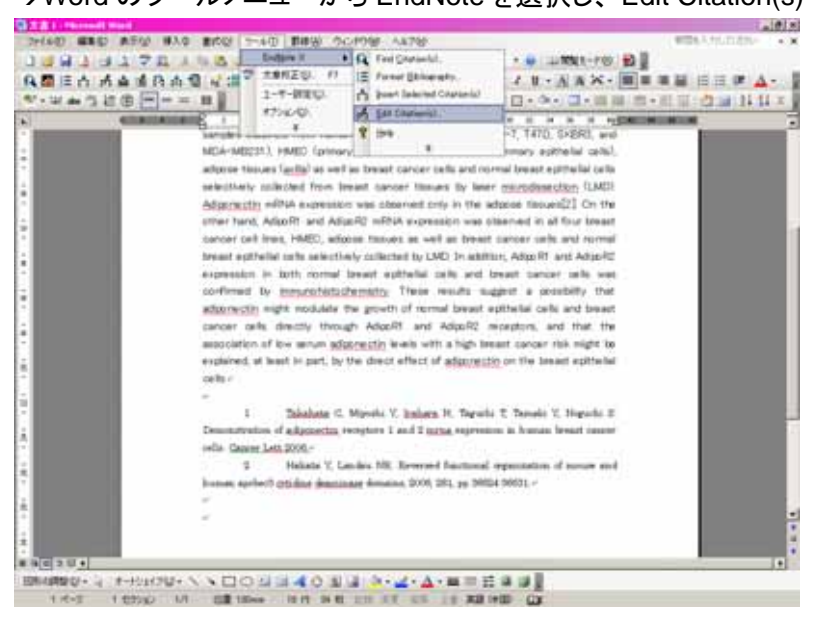

→複数のレコードを挿入したい箇所を選択し、"Insert"をクリック。

| Citations in document                                                                                                    | :                                                                                 | - Formatted Citation                                                      |
|----------------------------------------------------------------------------------------------------|-----------------------------------------------------------------------------------|---------------------------------------------------------------------------|
| increased breast can<br>Takahata, 2006 #2<br>only in the adjose ti<br>Yasuda, 2006 #12<br>by immunohistochem<br>Hakata, 2006 #15 | cer risk.() It seem<br>3<br>ssues(). On the ot<br>istry(). These resu             | Exclude author Egclude year  Prefix:  Suffix:  Pgges:  Insert  Remove 2 4 |
| Reference Type:<br>Record Number:<br>Author:                                                                                     | Journal Article<br>12<br>Yasuda, H.<br>Nakayama, K.<br>Watanabe, M.<br>Suzuki, S. | A<br>V                                                                    |
| warer Travaller Libra                                                                                                    | CX.                                                                               | OK Cancel Help                                                            |

→レコードをサーチする画面が開くので、検索語を入力。 (検索語がわからなければ、「a」を入力。全てのレコードが表示。)

| EndNote Find Cita     | tion(s)      | ×                                                                                                    |
|-----------------------|--------------|----------------------------------------------------------------------------------------------------|
| End:                  |              | Search                                                                                                    |
| Example: Enter Bil    | loski dinosa | ur extinction to search for these terms in all fields                                                                                                    |
| Author                | Year         | Title                                                                                                    |
| Takahata<br>Yasuda    | 2006<br>2006 | Demonstration of Adgonectin Receptors I and 2 mRNA expression in human breast<br>Nitroglycerin treatment may enhance chemosensitivity to docetaxel and Carboplati |
| ×[                    |              | Insert Cancel Help                                                                                                    |
| Library: Untitled.eni |              | 2 items in list                                                                                                    |

### →複数のレコードが引用文献として割り振られ、番号も自動的に割り振られます。

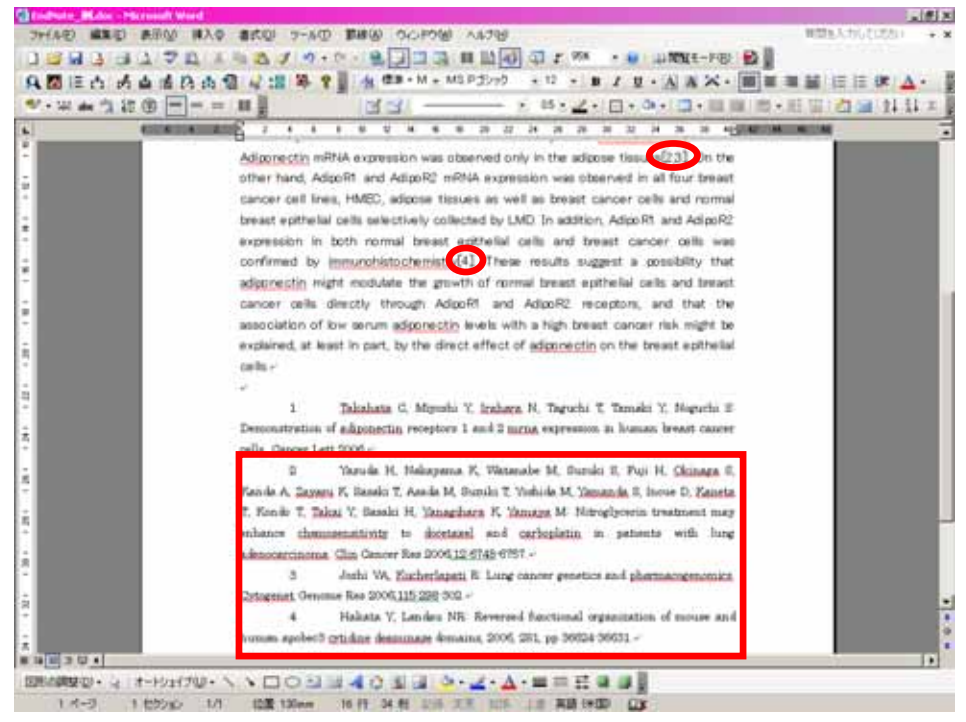